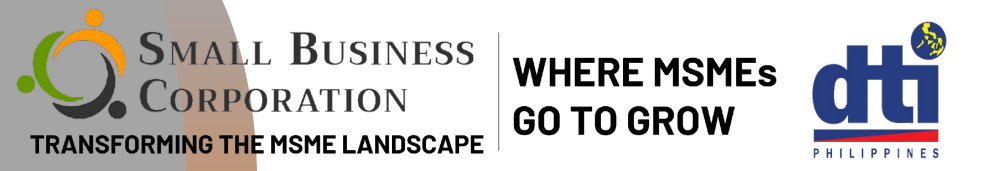

# HOW TO PAY **YOUR MONTHLY AMORTIZATION USING GCash**

Your step by step guide on paying your SBCorp loan amortization via GCash

Skip long lines! **Pay your SB Corp loans online via GCash!** 

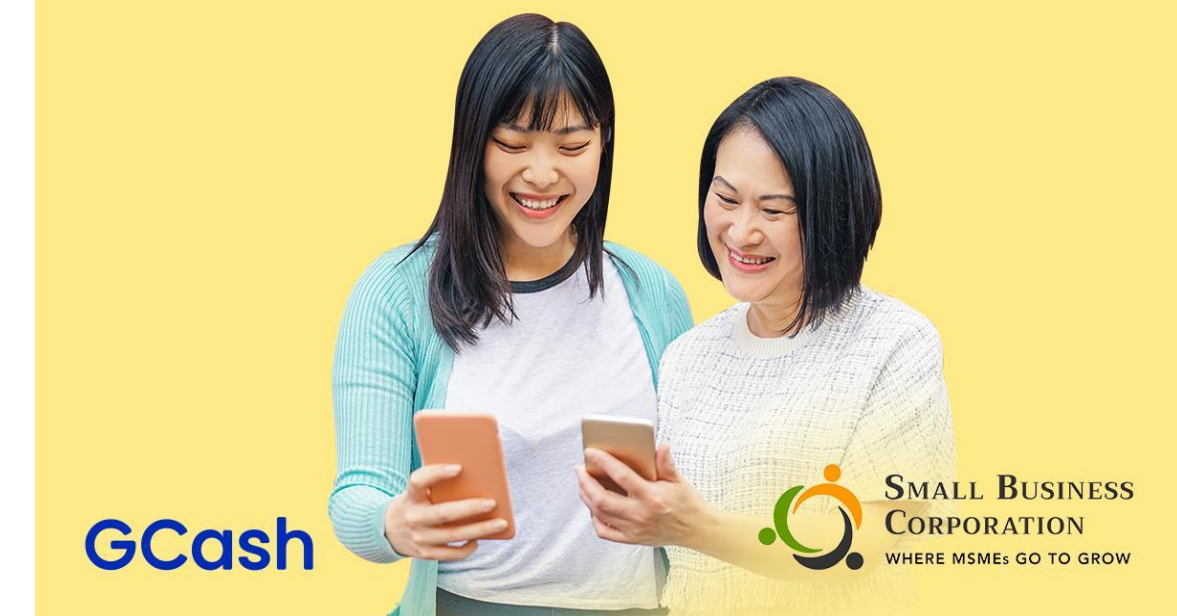

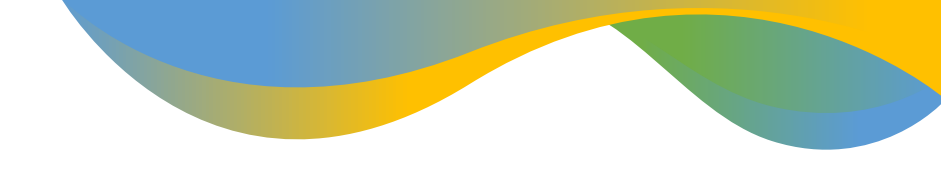

• SMALL BUSINESS CORPORATION Transforming the MSIME landscape

Home How to Apply

Requirements

RISE UP With Second

Resilient, Innovative and Sustainable Enterprises, Unleash your Powers with SBCorp

| esigntest.sbc+loanaccounts@ | @gmail.com |
|-----------------------------|------------|
|                             | 8          |
| Login                       |            |
| Forgot my Email or Pe       | assword?   |

#### No BRS Account yet?

Contact Us

#### Create New Account

Small Business Corporation (SBC) respects and protects your personal data privacy. To learn how SBC processes and protects confidentiality of any personal and sensitive information that you may provide, please read carefully, and click the "Create Account" button if you agree to the terms stated in Privacy Policy.

"Works best on Google Chrome"

**STEP 1 GET YOUR CUSTOMER ACCOUNT NUMBER (CAN)** Log in to your Borrower Registration System Account using your registered email and password

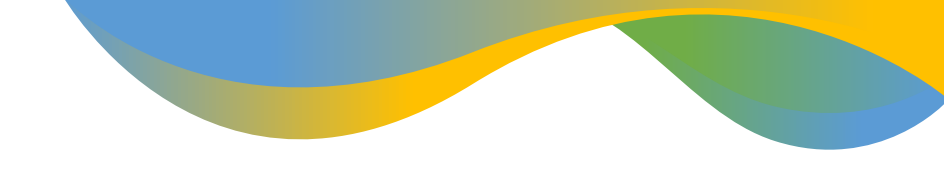

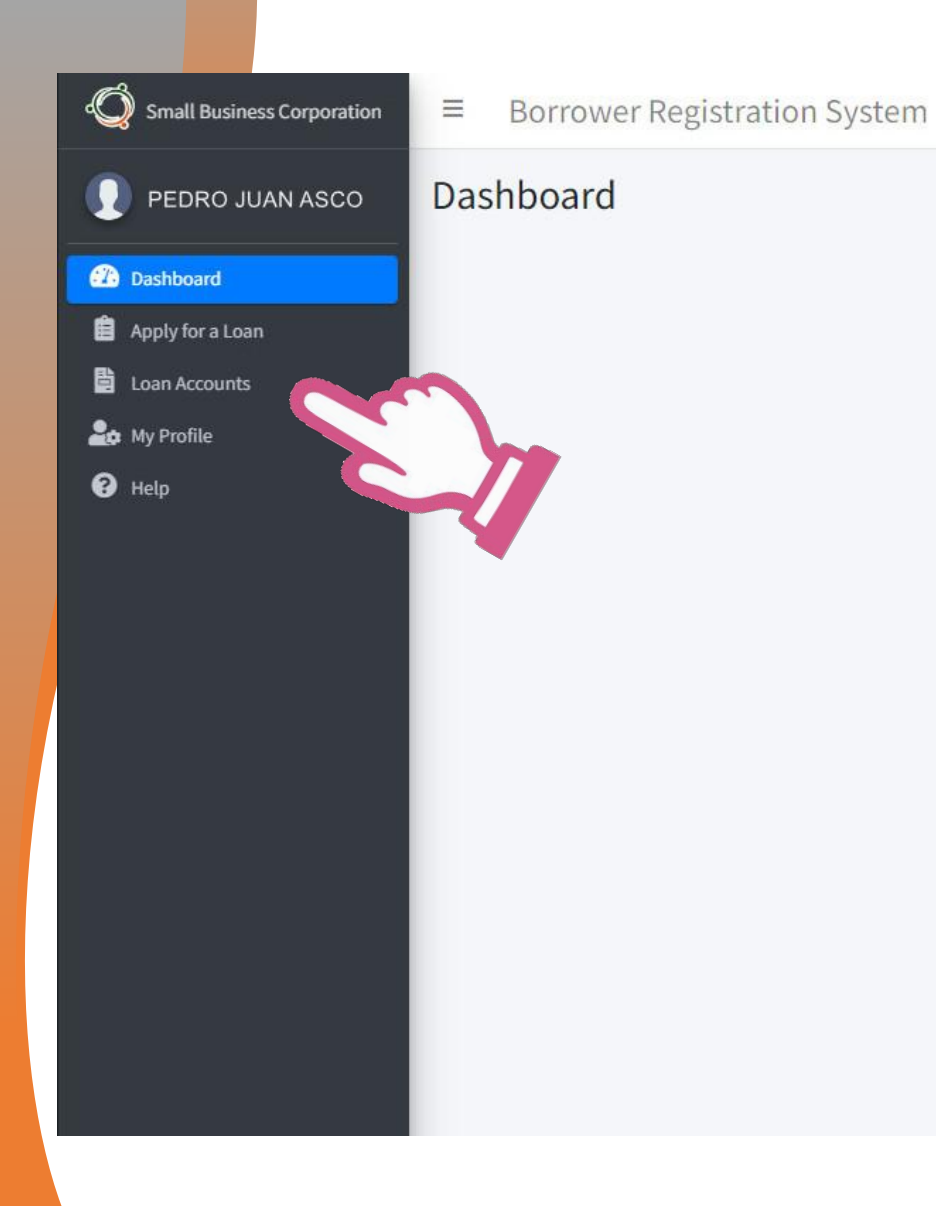

Congratulations for creating a new account with us! You are now eligible to appl Corporation, if you want to proceed for loan processing just click the Apply for a or

You may view your profile or add your business information for us to get to know

Apply for a Loan My Profile

## **STEP 1.2** On the borrower dashboard click on **Loan Accounts**

### Small Business Corporation

2 Dashboard

Apply for a Lo

Loan Account

An My Profile

Help

PEDRO JUAN ASCO

■ Borrower Registration System

#### Loan Accounts

| Profile                               |                 |
|---------------------------------------|-----------------|
| Customer Account Number:              | 9178683059      |
| PN Number:                            | PN-000001-TEST  |
| Borrower Name:                        | PEDRO JUAN ASCO |
| Business Name:                        | BICYCLE SHOP    |
| Loan Amount:                          | 200,000.00      |
| Loan Term (Inclusive of Grace Period) | 60              |
| Grace Period:                         | 6               |
| Maturity:                             | 11 Nov 2020     |
| Release Date:                         | 11 Sep 2015     |
| Interest Rate:                        | 8%              |
| Penalty Rate:                         | 6%              |
| Service Fee Rate:                     | %               |
| Payment Mode:                         | Monthly         |
|                                       |                 |

**STEP 1.3 Existing Loan Accounts will be** displayed on the screen. The CAN is on the topmost field. If you have more than one account click on to the dropdown button to get the **CAN for each** account.

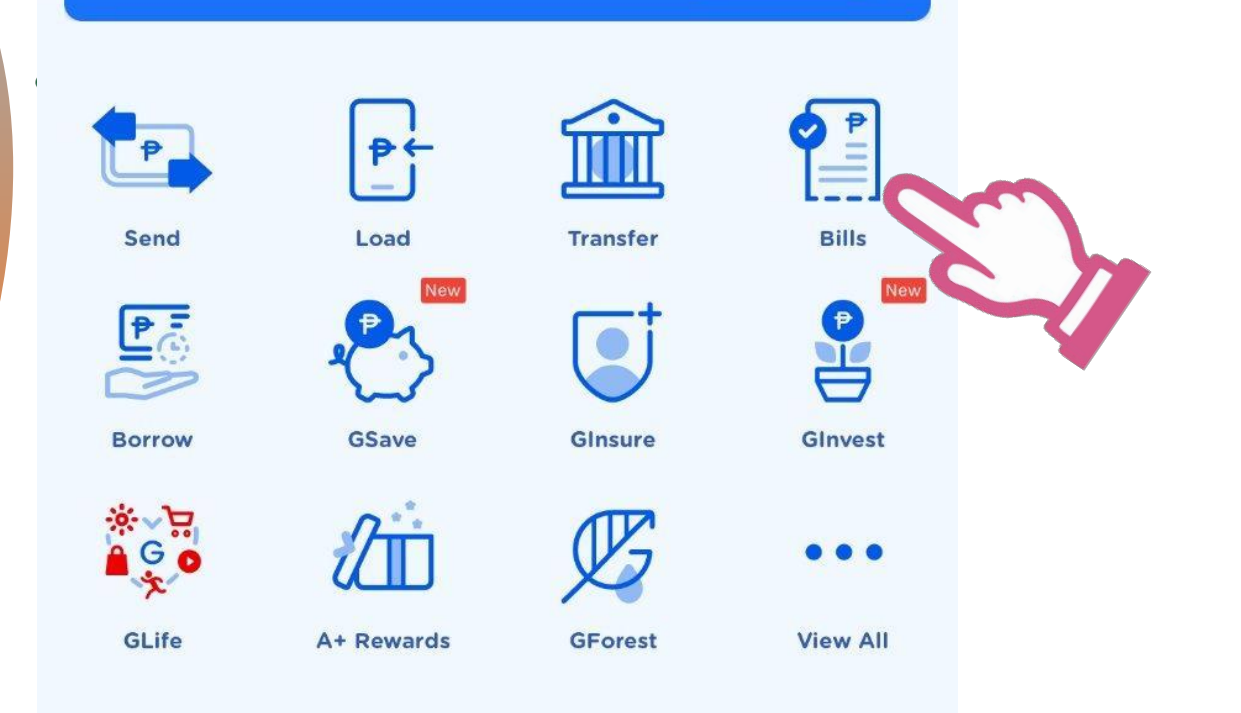

### **Mega Deals**

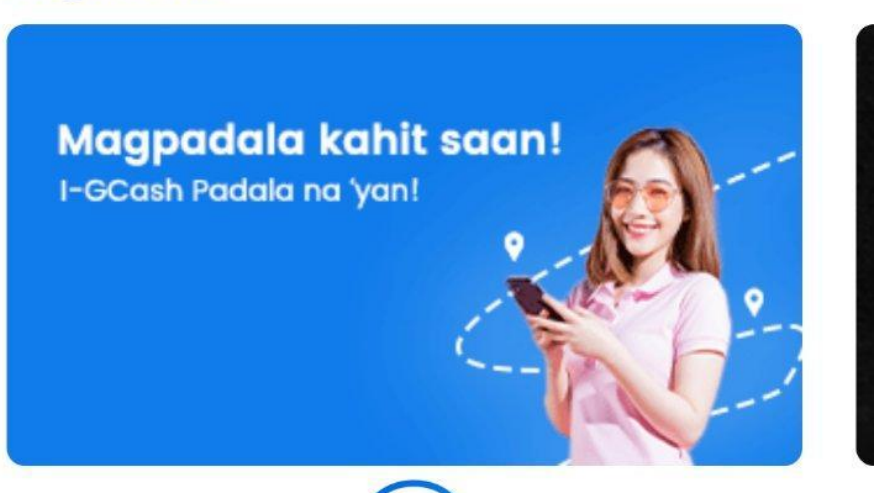

### **STEP 2. OPEN GCASH APP**

## OPEN YOUR Gcash App and choose Bills Payment on the Menu.

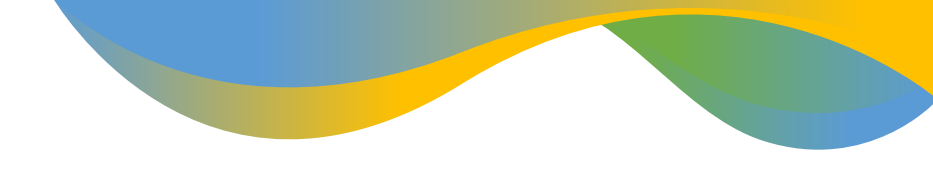

### Categories

4 Electric

Utilities

Water Utilities

₽

Loans

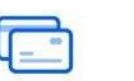

Credit Cards

Ē

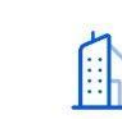

Transport ation Real Estate

...

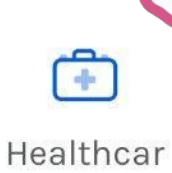

e

<u></u>

Cable/

Internet

Governm

ent

Schools

View all

((p)

Telecoms

•

Insuranc

е

STEP 3. CHOOSE CATEGORY

From the transaction categories available choose Government.

Payment Solutions

₽

Others

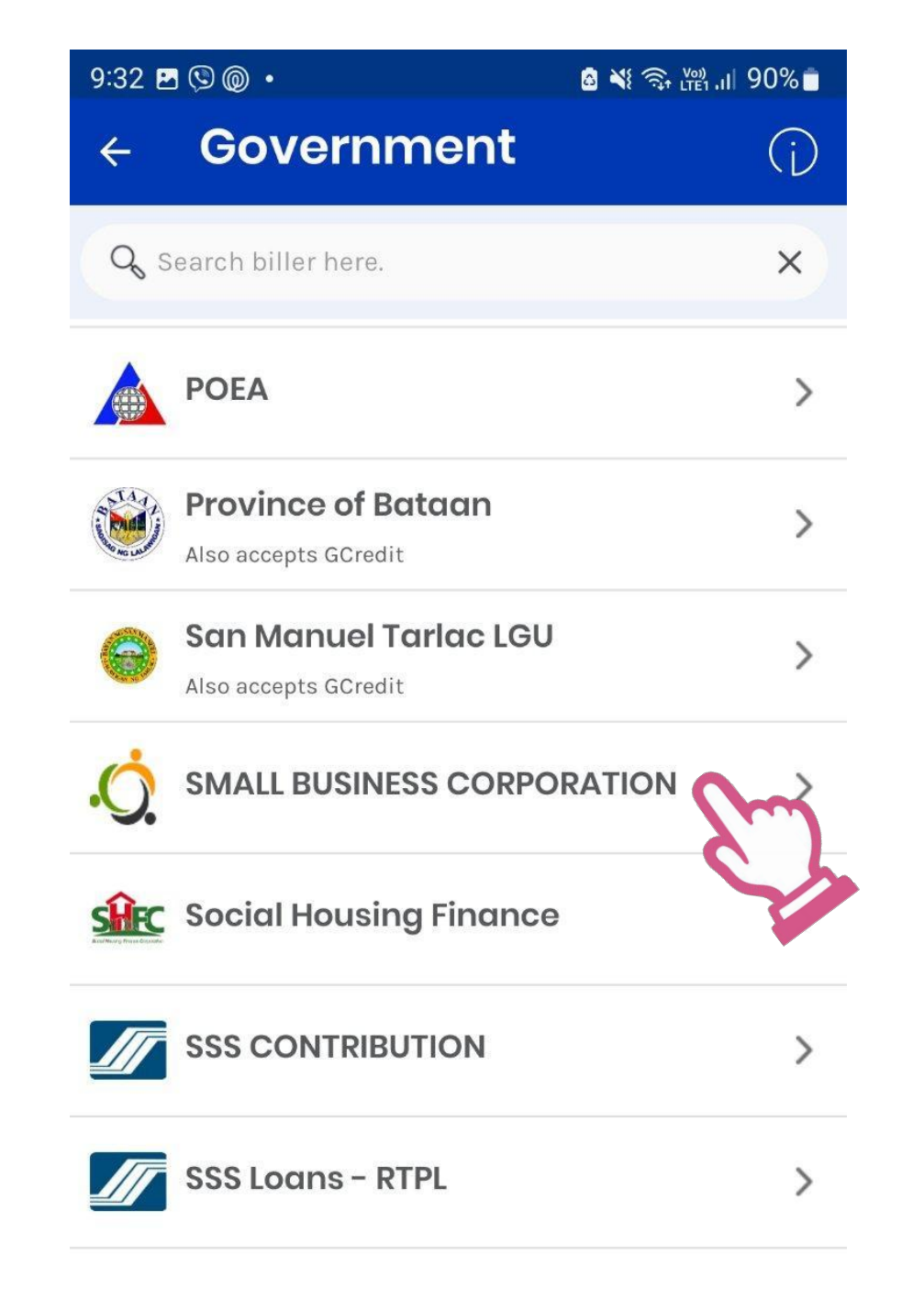

## STEP 3. LOOK FOR SMALL BUSINESS CORPORATION AMONG THE GOVERNMENT MERCHANTS

From the list of Government scroll down and use the search function above to look for Small Business Corporation.

## Click on the Small Business Corporation

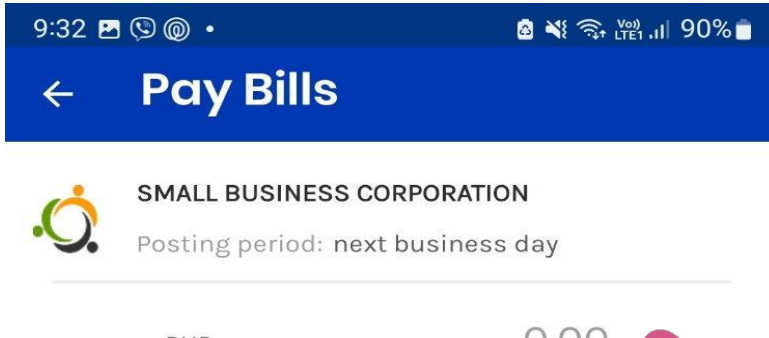

рнр 0.00

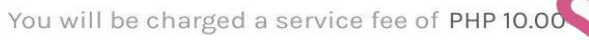

#### **Payment Type**

Select Payment Type

Customer Account Number (CAN)

Enter Customer Account Number (CAN)

#### **Borrower's Name**

Enter Borrower's Name

#### **Contact Number**

Enter Contact Number

#### **Email Address**

Enter Email Address (optional)

## **STEP 4. INPUT BORROWER INFORMATION**

# Input the amount of monthly amortization to be paid

# Select Payment Type - Loan payment

Input Customer Account Number (CAN), Borrower's Name, Contact Number and Email Address and click Next

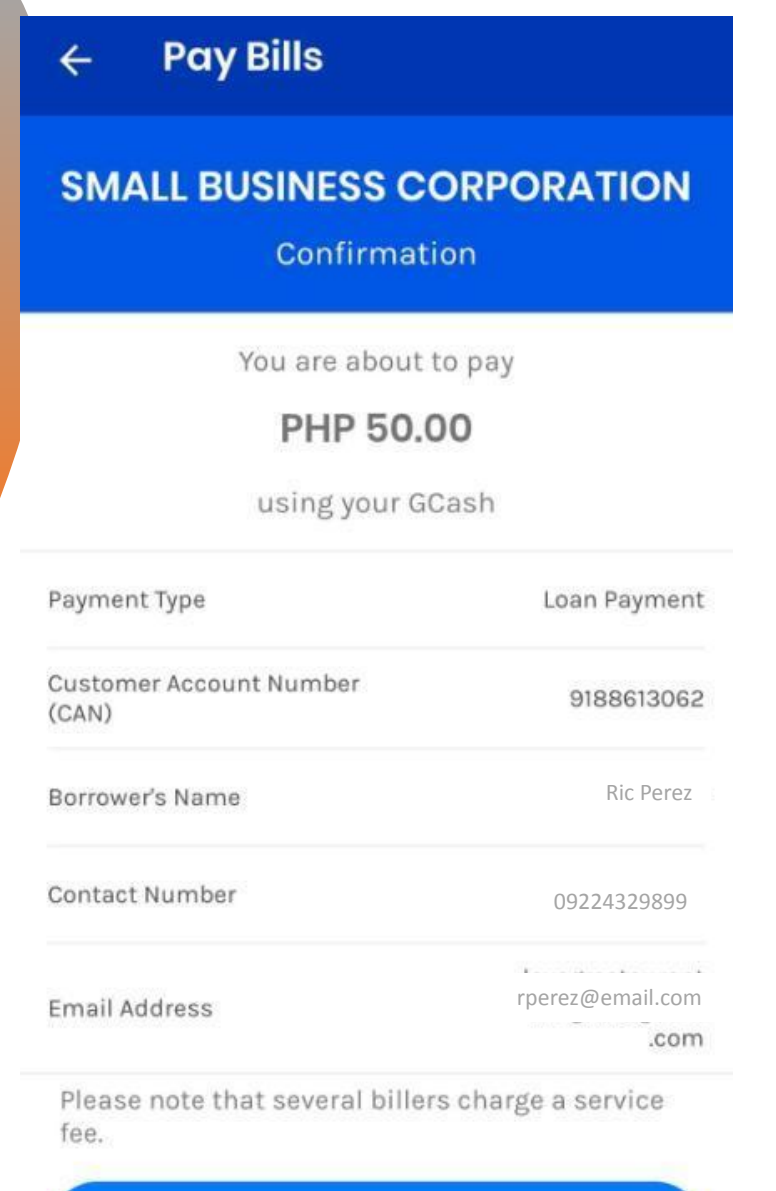

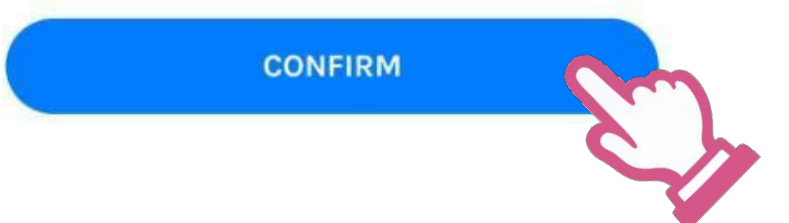

### **STEP 5. CONFIRMATION**

# Check the information and click Confirm

| Paymen                            | S S                                           |  |  |  |
|-----------------------------------|-----------------------------------------------|--|--|--|
| SMALL BUSINE                      | SS CORPORATION                                |  |  |  |
| PHP 60.00                         |                                               |  |  |  |
| G                                 | Cash                                          |  |  |  |
| Amount Paid                       | PHP 50.00                                     |  |  |  |
| Fee                               | PHP 10.00                                     |  |  |  |
| Account                           | Ric Perez                                     |  |  |  |
| Account Number                    | 9188613062                                    |  |  |  |
| Email                             | rperez@email.cor                              |  |  |  |
| Mobile                            | 09224329899                                   |  |  |  |
| Payment Type                      | Loan Payment                                  |  |  |  |
| Ref. No.                          | 7946 1469 3                                   |  |  |  |
| 12 September                      | 2022 02:33:31 PM                              |  |  |  |
| This has been processe posted nex | d and your payment will be<br>t business day. |  |  |  |
|                                   |                                               |  |  |  |

GCash Pay Bills

### **STEP 6. PAYMENT RECEIVED**

# A payment received confirmation will appear on screen.

# You have successfully paid your monthly amortization via G-Cash.